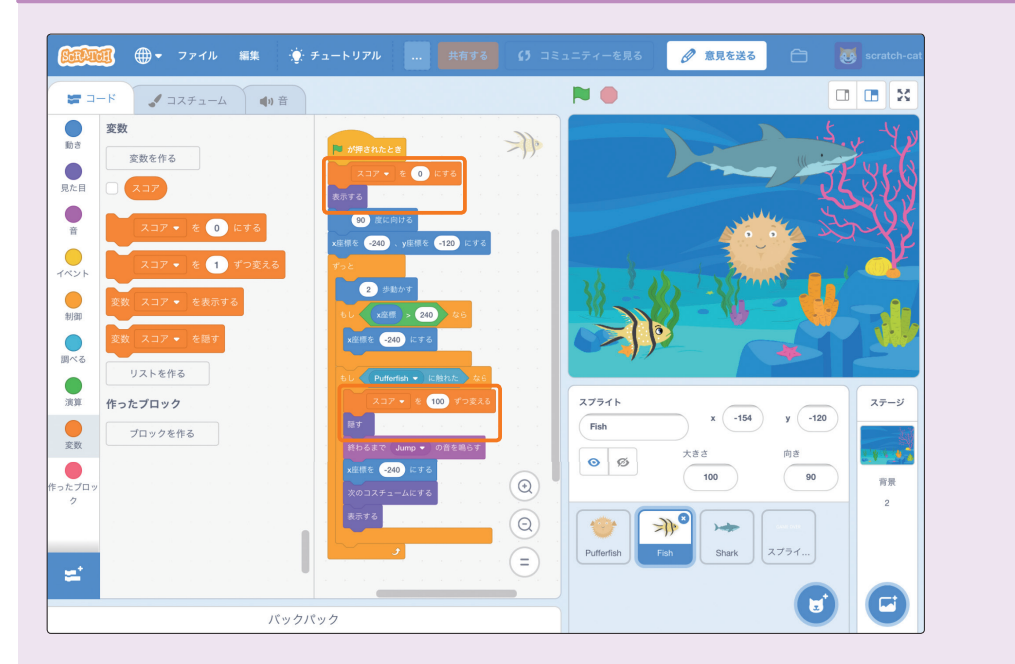

もっと知りたい 5-1:変数を利用して得点機能を付ける

変数を利用して、得点機能を付けてみましょう。

●変数カテゴリーには、あらかじめ (#った変数) という名前の変数が用意されていま す。 (\*った変数) をそのまま使用することもできますが、(\*った変数) を長押し (パソコン の場合は右クリック) すれば、名前を変更できます。ここでは、「スコア」という 名前の変数に変更します。

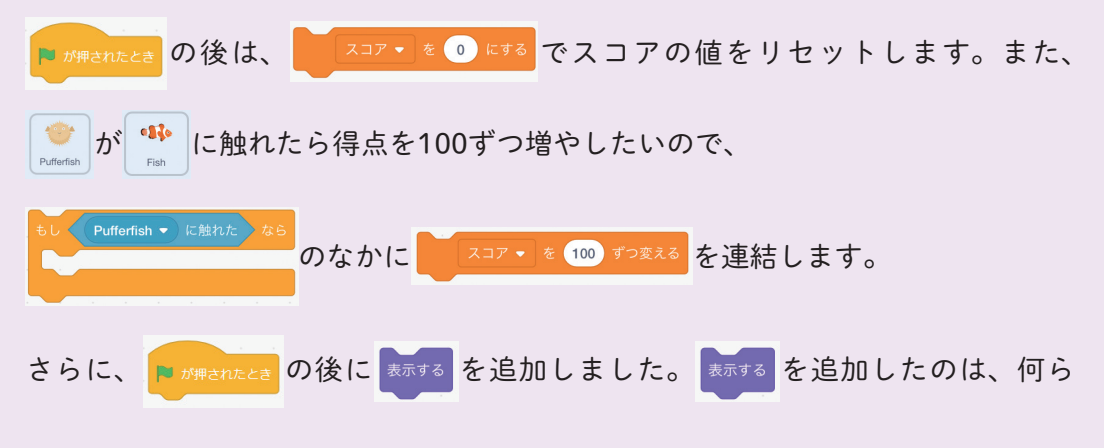

5時間目

もっと知りたい

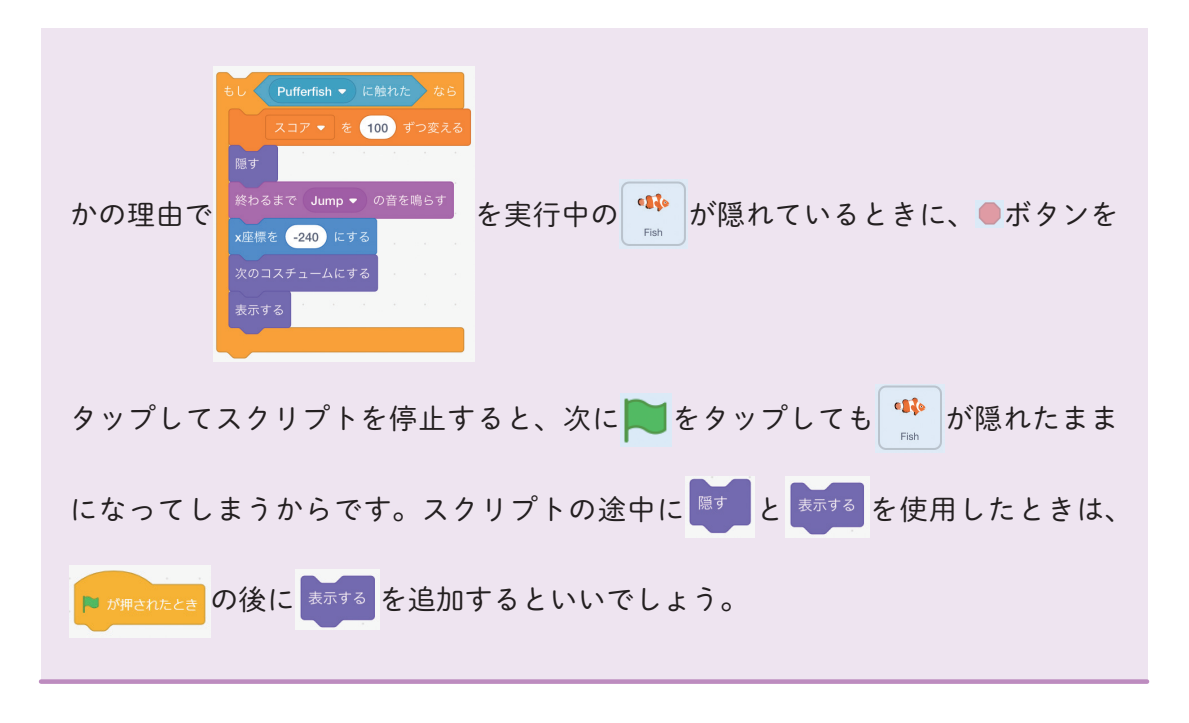

もっと知りたい 5-2:ゲームオーバーのスクリプトを追加する

ゲームオーバーのスクリプトを追加しましょう。ここでは、3ステップで機能を追加します。

|                                                              | 共有する 65 ⊐ミ                                                                                                    | ミュニティーを見る 🖉 意見を送る                          | C 😺 scratch-cat           |
|--------------------------------------------------------------|----------------------------------------------------------------------------------------------------|--------------------------------------------|---------------------------|
| 📰 コード 🕑 コスチューム 📢 音                                           |                                                                                                    |                                            |                           |
|                                                              | 12 57専 31.6と2<br>水原作 (15)、y医信 (12) にする<br>デッと<br>12 58かす<br>50 1 X座信 20 なら<br>水原信 20 にする<br>50 1 X座信 20 にする<br>12 5 5 5 5 5 5 5 5 5 5 5 5 5 5 5 5 5 5 5 |                                            |                           |
| □<br>東<br>東<br>東<br>スクセージ1 ・ を受け取ったとき<br>メクセージ1 ・ を読み<br>ク   | 株白るまで Dun Dun Dun Dun Dun の の音を鳴らす                                                                                                    | 27511 x 22<br>Shark x 22<br>ØØ tais<br>100 | y 125<br>向き<br>90 育祭<br>2 |
| <ul> <li>メッセージ1 ・ を送って待つ</li> <li>第前</li> <li>パビッ</li> </ul> |                                                                                                    | Pufferfish Fish Shork                      | 2791                      |

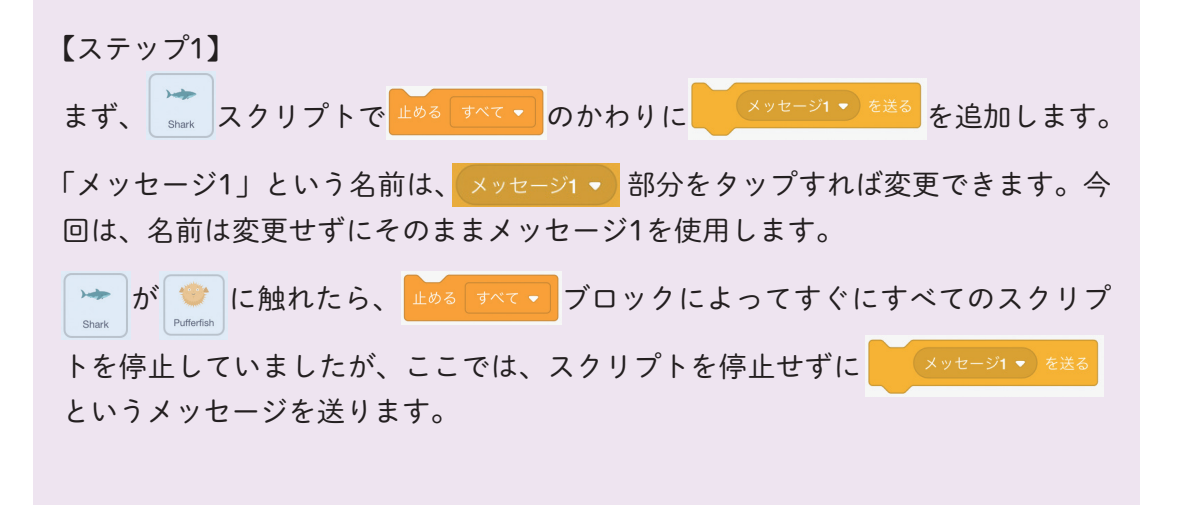

3

5時間目

もっと知りたい

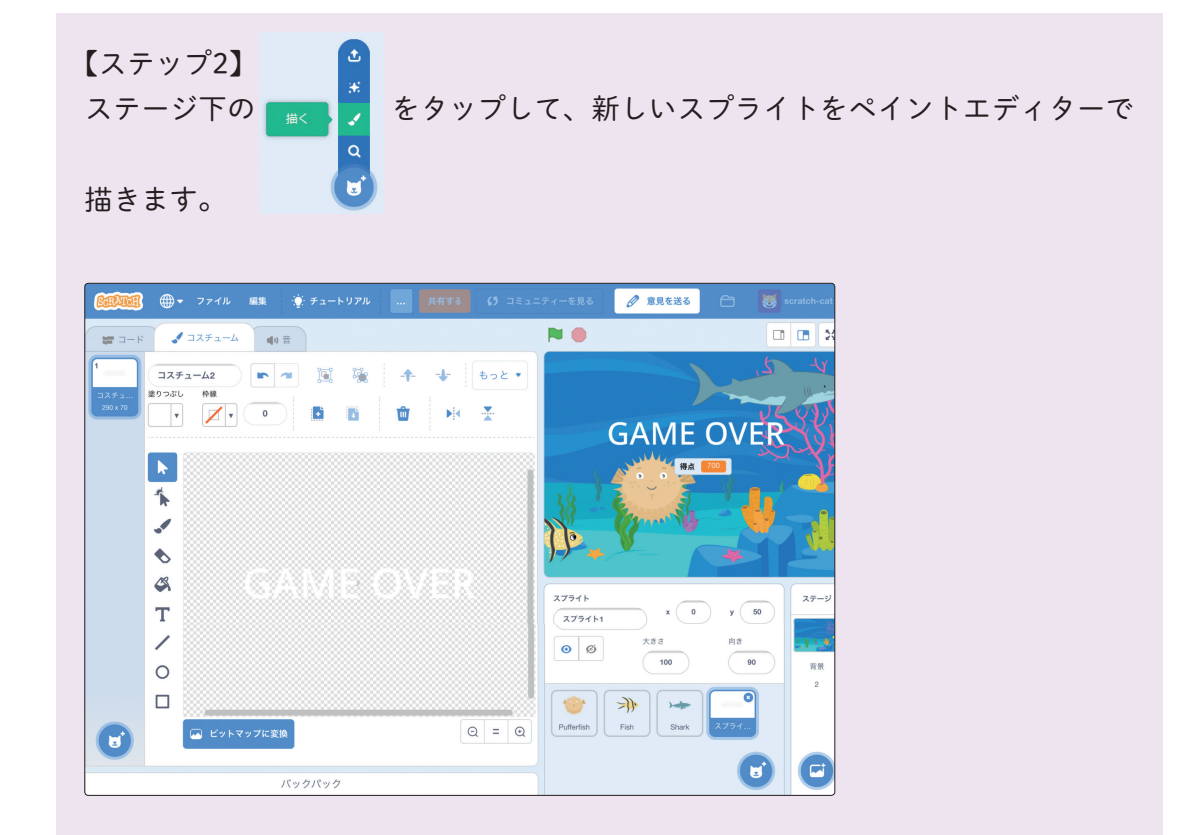

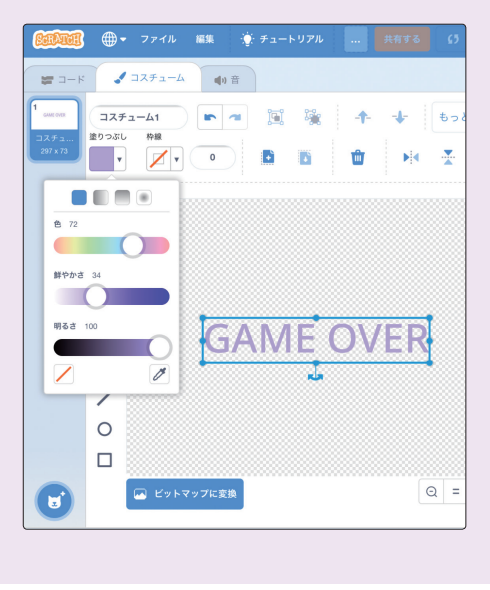

テキストツール 丁 を選択してキャンバス

上をタップすると、文字を入力できます。ス クラッチ3.0からは、日本語も入力できます が、今回「Game Over」という英語を入力し ましょう。

塗りつぶし

● をタップして色を選択すれば、「Game Over」の文字色を変更できます。

また選択ツール を選択して青色の四角 枠の点をドラッグすれば、大きさも変更でき ます。

【ステップ3】 「Game Over」スプライトのスクリプトを作ります。

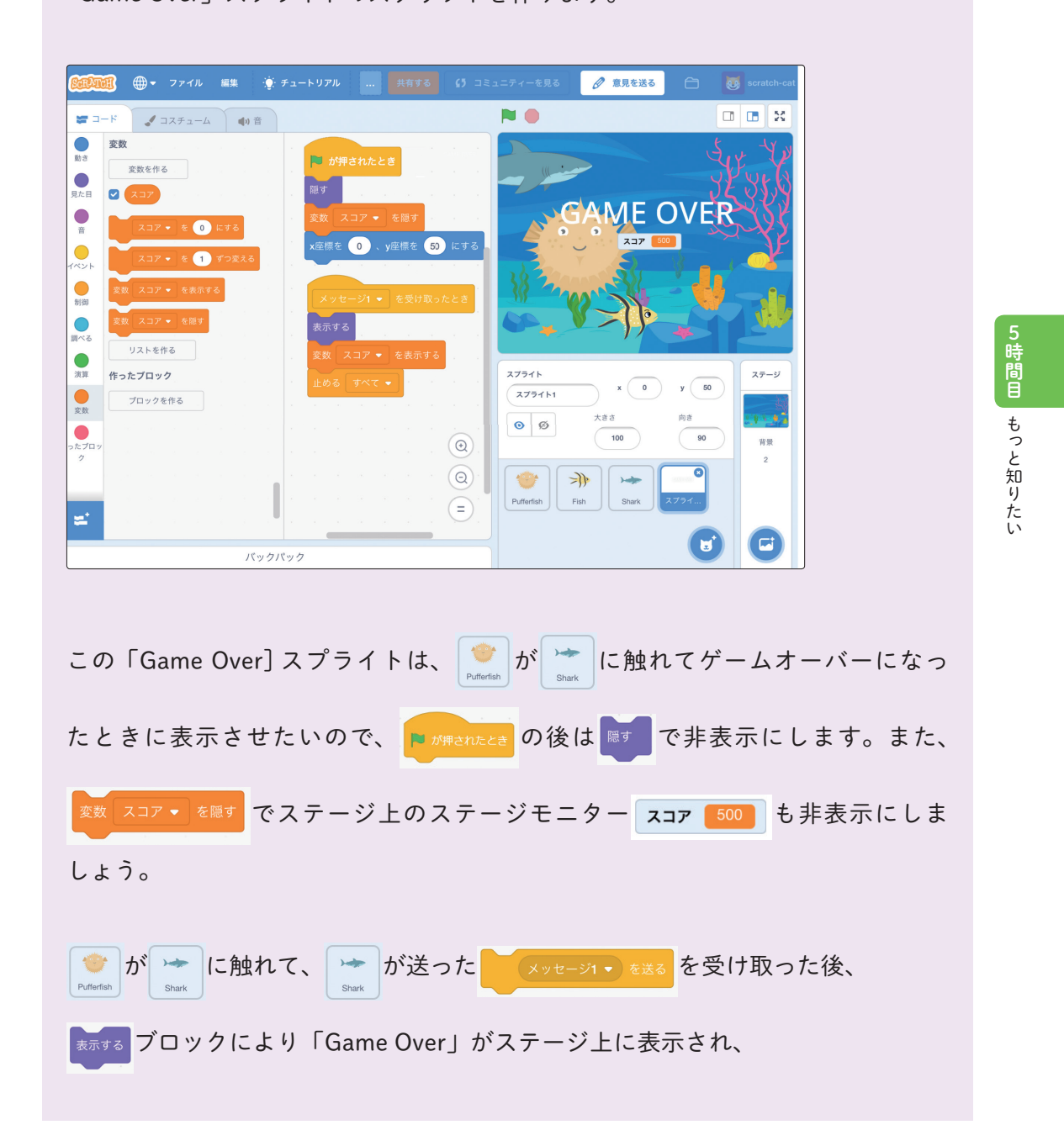

5

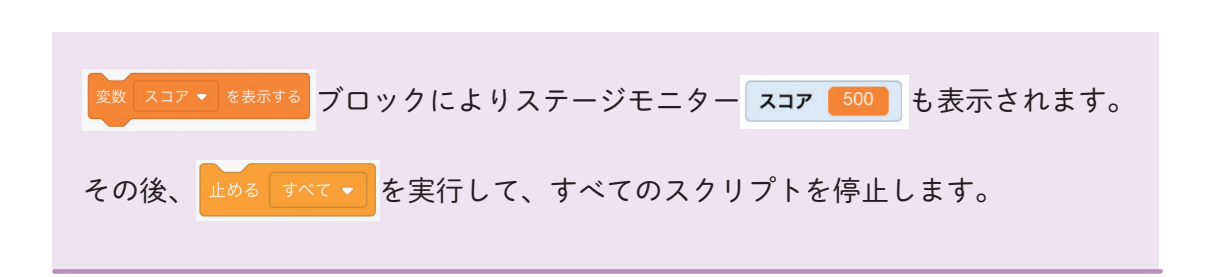